# Guía rápida de uso (IMUE-CSIC)

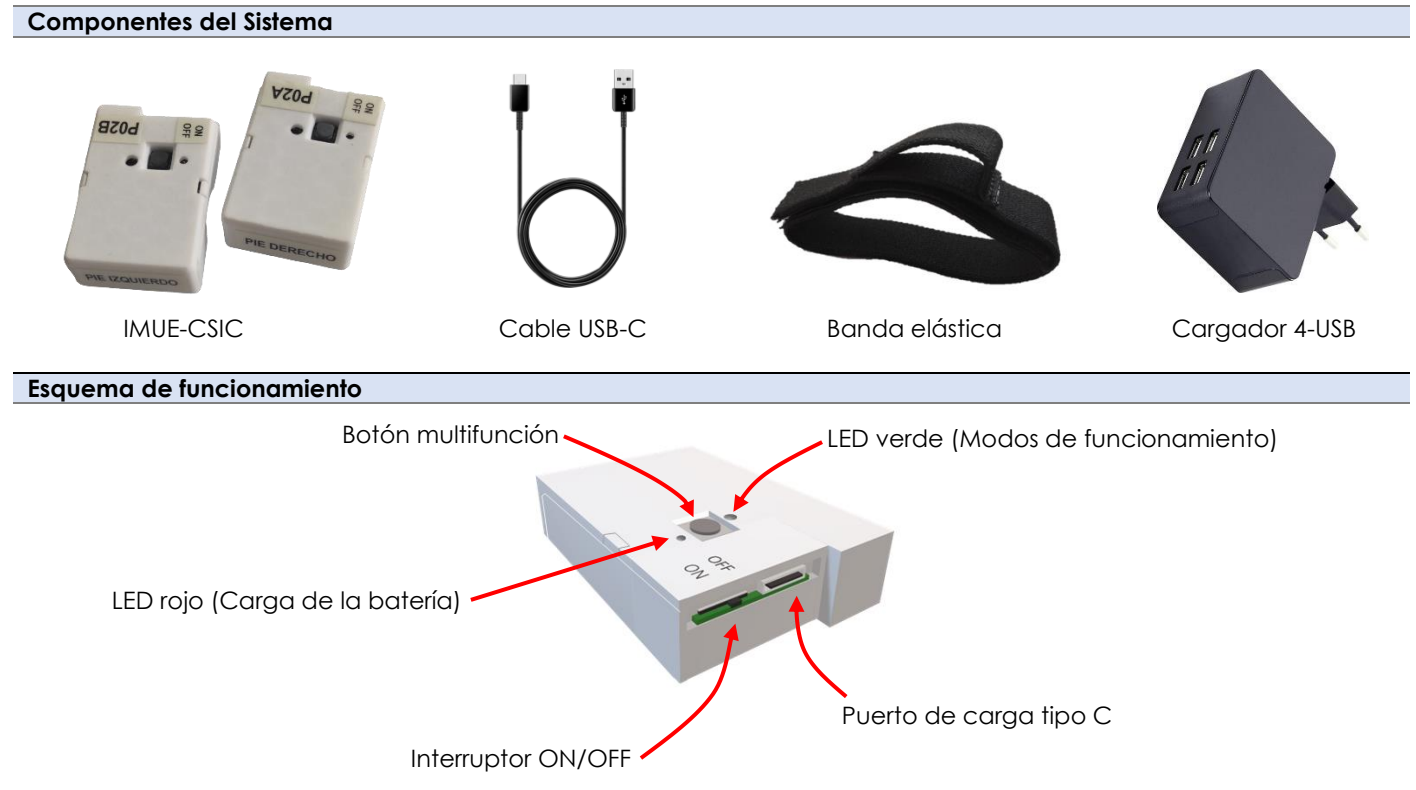

## Sujetar IMUs en pies (cargadas y encendidas)

1. Cargue las baterías: Antes de utilizar las IMUs asegúrese que la batería se ha cargado completamente. Un proceso de carga normal puede tardar entre 2 o 3 horas. IMPORTANTE: Las IMUs siempre deben estar apagadas (interruptor en OFF) durante el proceso de carga. La carga finaliza cuando se apaga el led rojo.

2. Colocar las IMUs en los pies: (a) Encienda las 2 IMUs (interruptor en ON), (b) Inserte las IMUs las bandas elásticas, (c) Sujetar las IMUs con su banda alrededor del zapato del participante.

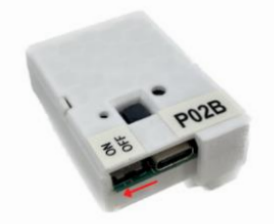

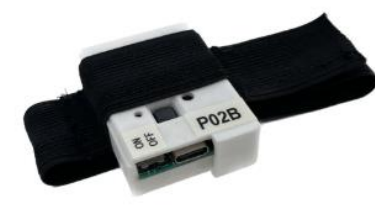

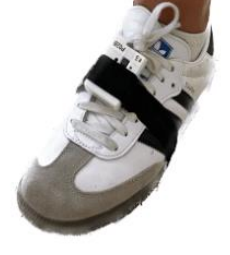

(a) Encender la IMUE-CSIC

(b) Banda de sujeción con IMU

(c) Montaje en el zapato

### Capturar los datos de la marcha

1. Iniciar la captura de datos: Primero pulse el botón multifunción de la IMU A, después pulse el botón de la IMU B. Si se sincronizan bien, tras una ráfaga de luz, los LEDs verdes de ambas IMUs quedan encendidos permanentemente indicando que ya se están capturando los datos inerciales.

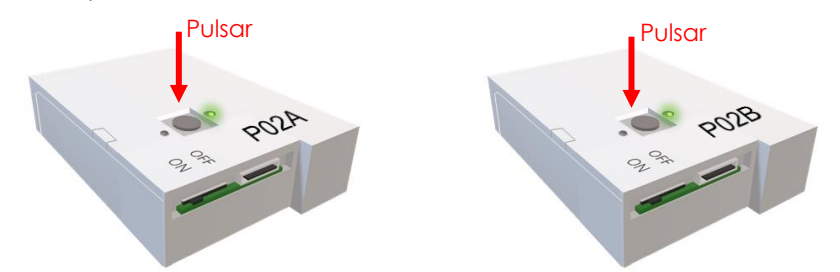

2. Test de la marcha: Caminar a paso normal por un área lo suficientemente amplia y llana que permita realizar trayectorias rectas durante 15 minutos.

3. Detener la captura de datos: Pulse el botón multifunción en una de las IMUs. La grabación se detiene en ambas y los leds verdes se apagan.

#### Descargar los ficheros de la memoria

**1. Activar el punto de acceso WiFi:** Pulse el botón multifunción de la IMU durante 5 segundos. El LED verde parpadea 4 veces y permanece encendido.

2. Conectarse al punto WiFi: Desde un ordenador (o un móvil) despliegue la lista de redes WiFi-disponibles, y conéctese a cada una de las IMUs para descargar los datos (en el caso de la figura la IMUE\_CSIC\_P02A y la P02B).

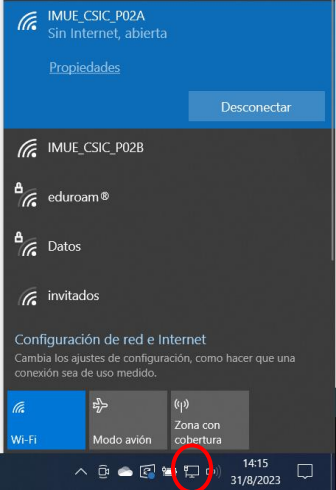

3. Abrir el navegador web: Escriba la dirección <u>192.168.1.1</u> en el buscador.

Se abrirá una página web creada por la IMU en la que se visualiza cuánta memoria libre hay en el dispositivo y los ficheros almacenados hasta el momento.

4. Descargar los ficheros: Escriba el nombre del fichero deseado en el campo superior/derecho del menú de la página web y presione el botón Download.

| 192.168.1.1 ×                                            | +                                         |                                |  |  |  |
|----------------------------------------------------------|-------------------------------------------|--------------------------------|--|--|--|
| $\leftarrow$ $\rightarrow$ <b>C</b> ( A No es seguro   1 | 92.168.1.1                                | 🖻 🖈 🔶 📢 🗯 🖬 🍪 E                |  |  |  |
| Recorded Inertial Data WebServer (IMUE_CSIC_P01A)        |                                           |                                |  |  |  |
| Home Erase                                               |                                           | /2-IMUE_CSIC_P01A.bin Download |  |  |  |
|                                                          | Total flash memory: 12092 KB              |                                |  |  |  |
|                                                          | Used flash memory: 148 KB                 | •                              |  |  |  |
|                                                          | Free flash memory: 11944 KB               |                                |  |  |  |
|                                                          | Files in ESP32 flash memory (File size in | KB)                            |  |  |  |
|                                                          | /1-IMUE_CSIC_P01A.bin (2 KB)              |                                |  |  |  |
|                                                          | /2-IMUE_CSIC_P01A.bin (16 KB)             |                                |  |  |  |
|                                                          | /3-IMUE_CSIC_P01A.bin (44 KB)             |                                |  |  |  |
|                                                          | /4-IMUE_CSIC_P01A.bin (73 KB)             |                                |  |  |  |

#### Subir los ficheros al repositorio

El siguiente enlace da acceso a la carpeta "Test marcha con IMUs" del repositorio del proyecto GAIT2CARE: <u>https://upm365.sharepoint.com/:f:/s/GAIT2CARE\_TED2021/Eke6qr\_fVnhAtARYsDMBB90BG92hAi-</u> <u>6\_G50Kf1UEUXTuA?e=pxT4Az</u>

Acceda a la carpeta correspondiente del hospital (A, B o C) y suba los **ficheros binarios** en la carpeta Ficheros RAW. Además, es importante digitalizar el **Cuaderno de Recogida de Datos** rellenando el excel **CRD\_dogital.xlsx**.

| Documentos > General > Test | marcha con IMUs               |                                                                |                         |  |
|-----------------------------|-------------------------------|----------------------------------------------------------------|-------------------------|--|
| 🗅 Nombre 🗸                  | Modificado $ \smallsetminus $ | Documentos $>$ General $>$ Test marcha con IMUs $>$ Hospital A |                         |  |
| Hospital A                  | Hace 5 días                   | □ Nombre ∽                                                     | Modificado $\checkmark$ |  |
| Hospital B                  | Hace 5 días                   | Datos procesados                                               | Hace 5 días             |  |
| Hospital C                  | Hace 5 días                   | Ficheros RAW                                                   | Hace 5 días             |  |
| Pruebas a desechar          | Hace 5 días                   | CRD_Digital.xlsx                                               | Hace unos segundos      |  |
|                             |                               |                                                                |                         |  |

#### Videos disponibles

Existen 2 vídeos disponibles "IMUE CSIC.mp4" y "Gait Analysis.mp4" donde se explica de manera detallada como utilizar el sistema de análisis de la marcha IMUE-CSIC.